# Installing Java SE Runtime Environment 8 Update 151

## Step 1

Uninstall all the previous versions of Java. Control Panel >> Uninstall a Program Restart the PC after uninstalling Java.

| Programs and Features                                        |                                                  |                                                          |                                     |              |         |                  |
|--------------------------------------------------------------|--------------------------------------------------|----------------------------------------------------------|-------------------------------------|--------------|---------|------------------|
| ← → × ↑ 👩 > Control Panel > Programs > Programs and Features |                                                  |                                                          |                                     |              |         |                  |
|                                                              | Control Panel Home Uninstall or change a program |                                                          |                                     |              |         |                  |
|                                                              | View installed updates                           | To uninstall a program, select it from the list and then | click Uninstall, Change, or Repair. |              |         |                  |
| •                                                            | Turn Windows features on or off                  |                                                          |                                     |              |         |                  |
|                                                              |                                                  | Organize 👻 Uninstall                                     |                                     |              |         |                  |
|                                                              |                                                  | Name                                                     | Publisher                           | Installed On | Size    | Version          |
|                                                              |                                                  | iTunes                                                   | Apple Inc.                          | 2/2/2018     | 390 MB  | 12.7.3.46        |
|                                                              |                                                  | 🕌 Java(TM) 6 Update 17                                   | Sun Microsystems, Inc.              | 11/13/2017   | 40.8 MB | 6.0.170          |
|                                                              |                                                  | 🕌 Java(TM) 6 Update 17 (64-bit)                          | Sun Microsystems, Inc.              | 11/14/2017   | 31.9 MB | 6.0.170          |
|                                                              |                                                  | 🛄 Media Player Codec Pack 4.4.5                          | Media Player Codec Pack             | 1/15/2018    |         | 4.4.5            |
|                                                              |                                                  | 🚺 Microsoft Office 365 - en-us                           | Microsoft Corporation               | 4/16/2018    | 307 MB  | 16.0.9126.2152   |
|                                                              |                                                  | 🚺 Microsoft Office Professional Plus 2013                | Microsoft Corporation               | 1/15/2018    | 49.5 MB | 15.0.4420.1017   |
|                                                              |                                                  | licrosoft OneDrive                                       | Microsoft Corporation               | 4/28/2018    | 100 MB  | 18.065.0329.0002 |

### Step 2

Use following link to download the recommended JRE from Sri Lanka Customs official web site. http://www.customs.gov.lk/ict/download\_sofwtare

#### Step 3

Download the 64 bit or 32 bit version of Java depending on your system configuration.

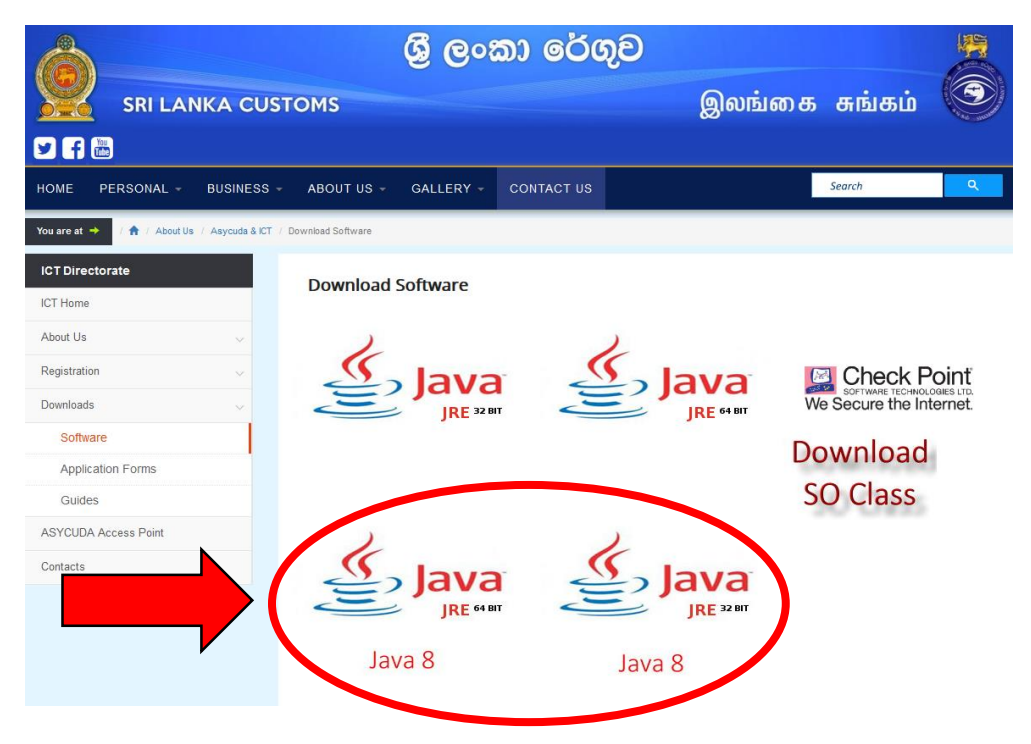

### Step 4

Install Java SE Runtime Environment 8 Update 151. Once the installation is completed type following command on command prompt.

```
java -version
```

Following should be displayed.

```
java version "1.8.0_151"
Java(TM) SE Runtime Environment (build 1.8.0 151-b12)
Java HotSpot(TM) 64-Bit Server VM (build 25.151-b12, mixed mode)
```